# Guide to Adding Competitors and Results for Group Officials

Jon Fairclough 30/10/2020

#### Add a member to a competition

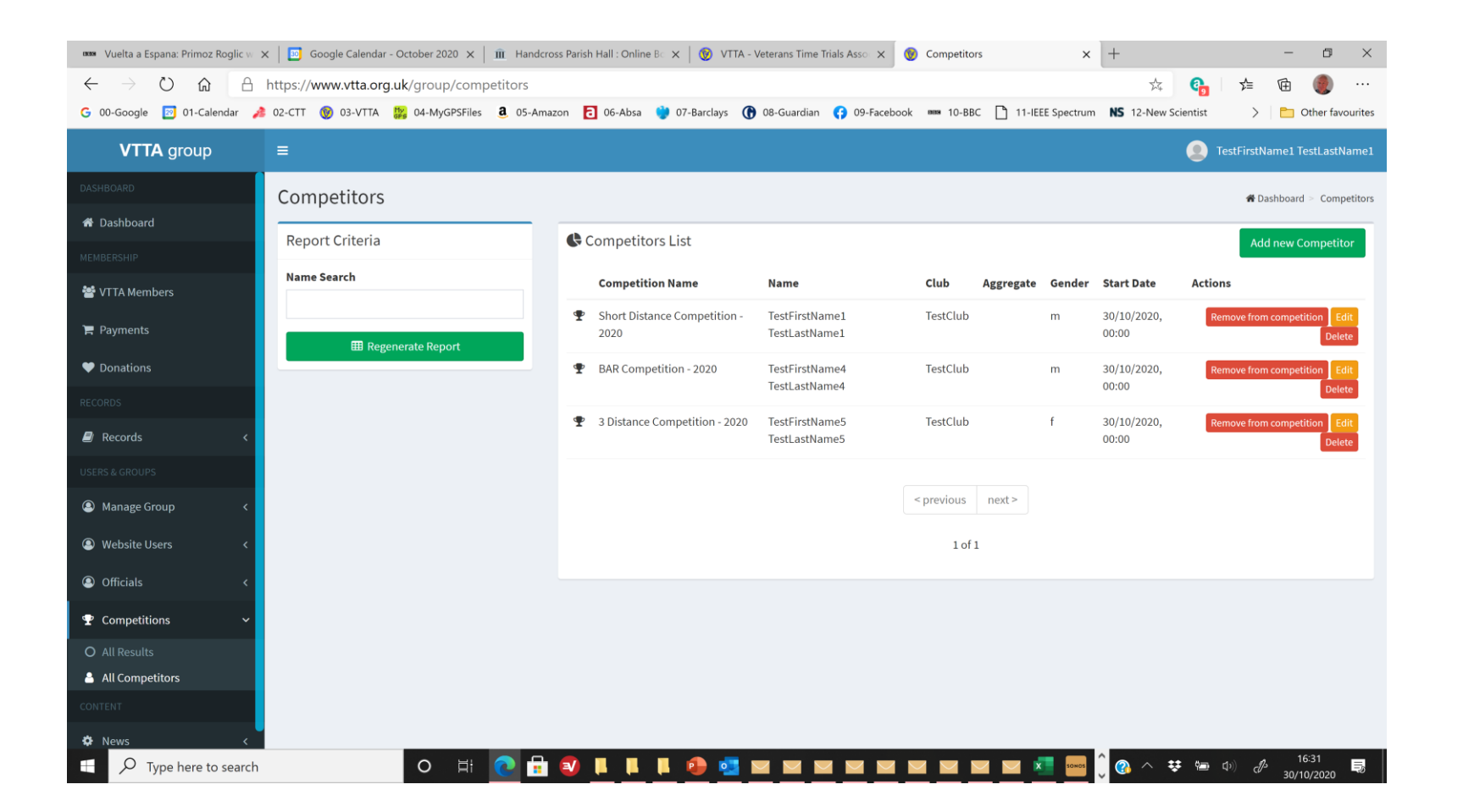

In the admin panel, select "Competitions" and "All Competitors".

Select Add new Competitor to add a competitor.

See three members have been added to three different competitions.

## Add new competitor

| www. Vuelta a Espana: Primoz Roglic w                                | 🗙 🛛 🔟 Google Calendar - October 2020 🗴 🗍 🏦 Handcross Parish Hall : Online Bo 🗴 🛛 🥸 VTTA - Veterans Time Trials Asso 🗴 🔮 Add Competitor 🗙 | + - o ×                               |
|----------------------------------------------------------------------|----------------------------------------------------------------------------------------------------|---------------------------------------|
| $\leftarrow$ $\rightarrow$ $\circlearrowright$ $\bigcirc$ $\bigcirc$ | https://www.vtta.org.uk/group/competitors/add                                                                                            | 🏂 🐴 烽 🖻 🌒 …                           |
| G 00-Google 🔯 01-Calendar 🤌                                          | 🕽 02-CTT 🛞 03-VTTA 🎇 04-MyGPSFiles 🤱 05-Amazon 🔁 06-Absa 谢 07-Barclays 🕜 08-Guardian 📢 09-Facebook 🚥 10-BBC 🗋 11-IEEE Spectrum           | NS 12-New Scientist > Cher favourites |
| VTTA group                                                           |                                                                                                    | TestFirstName1 TestLastName1          |
| DASHBOARD                                                            | Add Competitor                                                                                                    | 🏶 Dashboard > Competitors             |
| 希 Dashboard                                                          | Search Member                                                                                                    | Help: Add Competitor                  |
| MEMBERSHIP                                                           | Select Member                                                                                                    | help. Add competitor                  |
| 😤 VTTA Members                                                       | list is empty                                                                                                    |                                       |
| 🐂 Payments                                                           | List is empty.                                                                                                    |                                       |
| ♥ Donations                                                          | Name                                                                                                    |                                       |
| RECORDS                                                              |                                                                                                    |                                       |
| Records <                                                            | Gender                                                                                                    |                                       |
| USERS & GROUPS                                                       | ×                                                                                                    |                                       |
| Manage Group                                                         | Club                                                                                                    |                                       |
|                                                                      |                                                                                                    |                                       |
| Website Users <                                                      | Start Date                                                                                                    |                                       |
| Officials <                                                          | 30/10/2020 00:00                                                                                                    |                                       |
| 🝷 Competitions 🛛 🗸                                                   |                                                                                                    |                                       |
| O All Results                                                        | Submit                                                                                                    |                                       |
| All Competitors                                                      |                                                                                                    |                                       |
| CONTENT                                                              |                                                                                                    |                                       |
| 🌣 News 🗸                                                             |                                                                                                    |                                       |
| ☐ ✓ Type here to search                                              | O H: 💽 🗄 🜒 🖡 🖡 👂 🥶 🔤 🔤 🔤 🔤 🔤 🔤 🔤                                                                                                    | <b>③</b> へ \$\$ 📾 🕼 🧬 16:34 🔜         |

In Add Competitor, start typing the member name in search member and List is Empty will change to the name of a member of group as you do so.

Pick the name from the list and check the other boxes are filled correctly.

You should ensure the start date is on or before the date of the earliest result you want to add.

## Add a result for a Competitor

| nas Vuelta a Espana: Primoz Roglic w                            | 🗙 📔 🖸 Google Calendar - October 2020 🗙 🏻 🏦 Hando | cross Parish Hall : ( | Online B 🗙 🛛 🧭  | VTTA - Veterans Tir | me Trials Asso | × 🔞 All Results                    | ×                   | +              |                             | -                            | o ×               |
|-----------------------------------------------------------------|--------------------------------------------------|-----------------------|-----------------|---------------------|----------------|------------------------------------|---------------------|----------------|-----------------------------|------------------------------|-------------------|
| $\leftarrow$ $\rightarrow$ $\circlearrowright$ $\bigtriangleup$ | https://www.vtta.org.uk/group/raw-results        |                       |                 |                     |                |                                    |                     |                | 54 <b>6</b> 3               | 全 🖻                          |                   |
| Ġ 00-Google 🔯 01-Calendar 🤞                                     | 🌢 02-CTT 🔞 03-VTTA ╠ 04-MyGPSFiles 🧕 05-An       | nazon 🔁 06-4          | Absa 😲 07-Barcl | ays 🕜 08-Guard      | ian 存 09-      | Facebook 🚥 10-BBC 🗋                | 11-IEEE Spectrum    | NS 12-1        | New Scientist               | > 🗈                          | Other favourites  |
| VTTA group                                                      | =                                                |                       |                 |                     |                |                                    |                     |                |                             | TestFirstName1 1             | estLastName1      |
| DASHBOARD                                                       | All Results                                      |                       |                 |                     |                |                                    |                     |                |                             | 🖨 Dashboi                    | ard > All Results |
| 希 Dashboard                                                     | Report Criteria Add now Results List             |                       |                 |                     |                |                                    |                     |                |                             |                              |                   |
| MEMBERSHIP                                                      |                                                  |                       |                 |                     |                |                                    |                     |                |                             | Addi                         | iew Result        |
| 📽 VTTA Members                                                  | Free Search                                      | Position              | First Name      | Last Name           | Club           | Event Name                         | Event<br>Datetime   | Course<br>Code | Event<br>Distance /<br>Time | Result<br>Distance /<br>Time | Actions           |
| <ul> <li>Payments</li> <li>Donations</li> </ul>                 | Regenerate Report                                | 11                    | TestFirstName5  | TestLastName5       | TestClub       | Test Event K33/12 ( 12 Hr )        | 12/07/2020<br>15:00 | k33/cc         | 12:00:00                    | 218.579<br>(Miles)           | Edit              |
| RECORDS                                                         |                                                  | 13                    | TestFirstName6  | TestLastName6       | TestClubF      | Test Event K33/12 ( 12 Hr )        | 12/07/2020<br>15:00 | k33/cc         | 12:00:00                    | 216.864<br>(Miles)           | Edit              |
| 🗐 Records 🛛 🔍                                                   |                                                  |                       |                 |                     |                |                                    |                     |                |                             |                              |                   |
| USERS & GROUPS                                                  |                                                  |                       |                 |                     |                | <pre>&lt; previous next &gt;</pre> | >                   |                |                             |                              |                   |
| Aanage Group <                                                  |                                                  |                       |                 |                     |                | 1 of 1                             |                     |                |                             |                              |                   |
| S Website Users <                                               |                                                  |                       |                 |                     |                |                                    |                     |                |                             |                              |                   |
| Officials <                                                     |                                                  |                       |                 |                     |                |                                    |                     |                |                             |                              |                   |
|                                                                 |                                                  |                       |                 |                     |                |                                    |                     |                |                             |                              |                   |
| O All Results                                                   |                                                  |                       |                 |                     |                |                                    |                     |                |                             |                              |                   |
| 🛔 All Competitors                                               |                                                  |                       |                 |                     |                |                                    |                     |                |                             |                              |                   |
| CONTENT                                                         |                                                  |                       |                 |                     |                |                                    |                     |                |                             |                              |                   |
| 🌣 News 🗸                                                        |                                                  |                       |                 |                     |                |                                    |                     | ^              |                             |                              | 6:28              |
| $\square$ $\square$ Type here to search                         | O 🛱 💽 🖬                                          | 1 🜒 📙                 | 📕 📕 🥵           | S 🖬 🔛               |                |                                    |                     | J 🚯 🗸          | < 👯 🗐                       | ロッ) d <sup>13</sup> 30/1     | 0.38<br>10/2020   |

Select All Results and view the results for members in your group.

You can edit the result by clicking on the edit button.

Click on the Add new Result button.

# Add new result

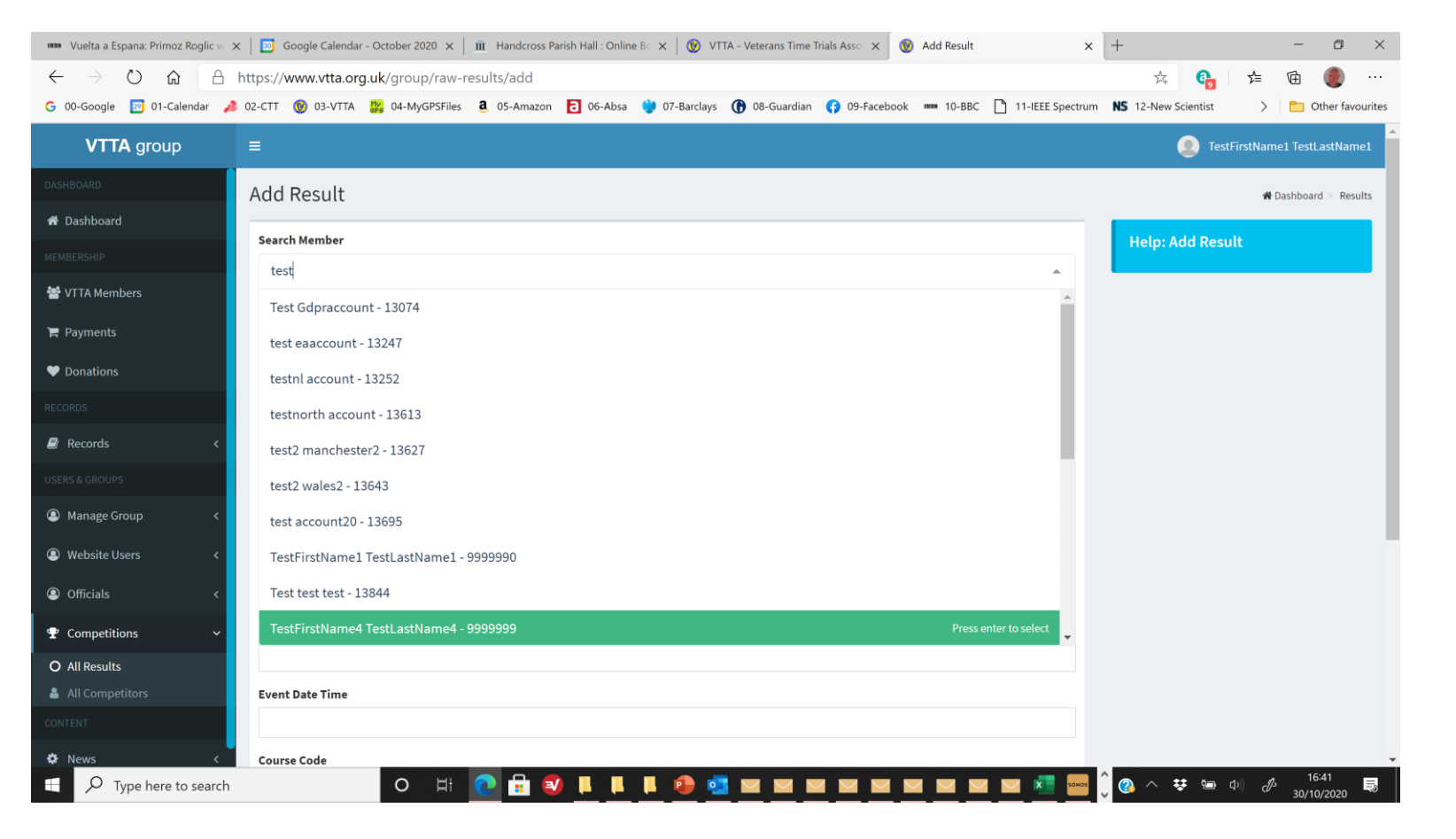

Click on add new result and type the member name in Search Member.

Select the member from the dropdown and add the result details.

#### Notes

- Known problem entering a result before the competitor start date causes an Oops error. This will be fixed soon. The workaround is to edit the competitor start date to be before the result.
- Group officials cannot delete results, they can only edit them. The workaround is to ask an admin such as the IT manager. Deletion for group officials will be provided soon.

#### Thank You!